## Sign In:

- 1. GO TO: <u>https://secure.reged.com/TrainingPlatform/</u>. If the link does not work copy and past it in your web browser to access the RegEd Annuity Training Platform (ATP).
- If you previously registered on the website, enter your User ID and password in the upper right-hand and select GO. If this is your first time to RegED's ATP website, select **Register Online** under the **Producer Get Started** section, which is just to the right of the US state map. Follow the instructions on the subsequent page.

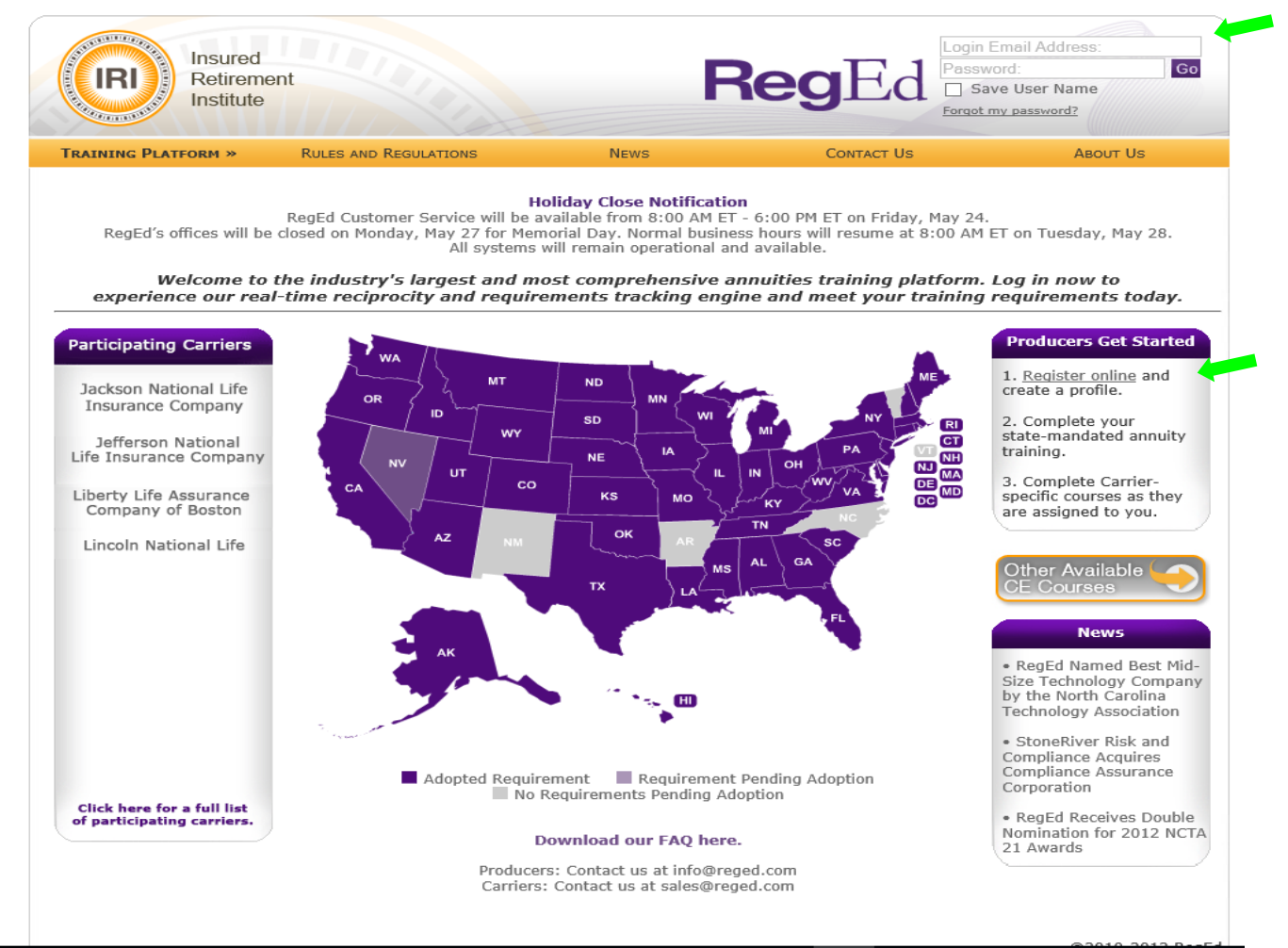

#### 2.1. To Complete the Registration Form: Make sure to click on the Find NPN search button to retrieve your national producer number and then type it into the box provided. Your NPN is **NOT** your SSN or state license number. You will also need to make sure to indicate **all** the states where you sell annuity products.

| The security questions / answers are required to help you reset your password, if you forget your password.     *Login Email:      *Verify Password:   *Password:      *Security Question 1:   Select Question   *Security Question 2:   Select Question   * Answer:   *Security Question 3:   Select Question   * Answer:   *Security Question 3:   Select Question   * Answer:   *(You must select 3 different questions and provide 3 different answers which do not match your password.)   Identifying Information   We require your Social Security Number and Date of Birth to process your CE as per state requirements.   Prefix: *Inst Name: *Last Name: *Inst Name: *Inst Name: <                                                                                                    | The security questions / answers are required to help you reset your password, if you forget your password.   Login Email:   Verify Password:   *Security Question 1:   Select Question   *Security Question 2:   Select Question   *Security Question 3:   Select Question   *Security Question 3:   Select Question   *Contry:   (You must select 3 different questions and provide 3 different answers:   *Contry:   Verify Social Security #:   *Joate of Birth:   *Address Line 1:   Address Line 1:   Address Line 1:   Address Line 2:   *Chart   *State:   Select a state   *The security in United States                                                                                                    |                                                                                                    |              |                                                                                                    |                                       |                                      |                                                         |                                         |                  |
|----------------------------------------------------------------------------------------------------|----------------------------------------------------------------------------------------------------|----------------------------------------------------------------------------------------------------|--------------|----------------------------------------------------------------------------------------------------|---------------------------------------|--------------------------------------|---------------------------------------------------------|-----------------------------------------|------------------|
| *Login Email:   *Login Email:   *Password:   *Verify Password:   *Security Question 1:   Select Question   *Security Question 2:   Select Question   *Security Question 3:   Select Question   *Country:   (You must select 3 different questions and provide 3 different answers:   *Answer:   *Answer:   *Answer:   *Security Question 3:   Select Question   *Country:   (You must select 3 different questions and provide 3 different answers:   *Mil:   *Answer:   *Answer:   *Answer:   *Answer:   *Country:   *Answer:   *Security #:   *Country:   United States   *City:   *Country:   United States   *City:   *Country:   United States   *   *Pare                                                                                                    | Login Email:     Verify Password:        *Verify Password:        *Verify Password:           *Verify Password:              *Security Question 1:   Select Question   *Security Question 2:   Select Question   *Answer:   *Security Question 3:   Select Question   *Answer:   *County Question 3:   Select Question   *Answer:   *County Question 3:   Select Question   *Answer:   *County Question 3:   Select Question   *Answer:   *County Question 3:   Select Question   *Answer:   *County Question 3:   Select Question   *Answer:   *County Wasser   *County #:   *County #:                                                                                                    | The security questions                                                                                                    | / answers ar | e required to                                                                                                    | o helo vou                            | reset vour                           | password, if you ford                                   | et vour password.                       |                  |
| *Login Email:       Will be used as Login Name and Contact Email         *Password:       (Password: numbers)         *Vorify Password:       (Password: numbers)         *Security Question 1:       Select Question       * Answer:         *Security Question 2:       Select Question       * Answer:         *Security Question 3:       Select Question       * Answer:         *Security Question 3:       Select Question       * Answer:         (You must select 3 different questions and provide 3 different answers which do not match your password.)       Identifying Information         We require your Social Security Number and Date of Birth to process your CE as per state requirements.       Prefix:         * First Name:       * Last Name:       MI:         * Social Security #:       • • • • • • • • • • • • • • • • • • •                                                                                                    | * Login Email:       Will be used as Login Name and Contact Email         * Password:       (Passwords wet be at least 6 characters, and contain at least 2 alphabet         * Verify Password:       ************************************                                                                                                    |                                                                                                    |              |                                                                                                    | ,,                                    | ,                                    | ·                                                       |                                         |                  |
| *Password:<br>*Verify Password:<br>*Security Question 1: Select Question<br>*Security Question 2: Select Question<br>*Security Question 3: Select Question<br>*Security Question 3: Select Question<br>* *Answer:<br>*County Question 3: Select Question<br>* *Answer:<br>* Answer:<br>* A                                                                                                    | *Password: (Password: units be at least 6 characters, and contain at least 2 alphabet verify Password: security Question 1: Select Question version version                                                                                                    | *Login Email:                                                                                                    |              |                                                                                                    |                                       |                                      | Will be used as Login                                   | Name and Contact Email                  |                  |
| *Verify Password:         *Security Question 1:       Select Question         *Security Question 2:       Select Question         *Security Question 3:       Select Question         *Security Question 3:       Select Question         *Security Question 3:       Select Question         *Security Question 3:       Select Question         *We require your Social Security Number and Date of Birth to process your CE as per state requirements.         Prefix:       *         *First Name:       *         *Social Security #:       *         *Verify Social Security #:       *         *Verify Social Security #:       *         *National Producer Number (NPN):       O         *Address Line 1:       *         *Address Line 2:       *         *City:       *State:         *Country:       United States         *Phone:       Ext:                                                                                                    | *Verify Password:         *Security Question 1:       Select Question         *Security Question 2:       Select Question         *Security Question 3:       Select Question         *Security Question 3:       Select Question         *Security Question 3:       Select Question         *Security Question 3:       Select Question         *You must select 3 different questions and provide 3 different answers:       (You must select 3 different answers:         *We require your Social Security Number and Date of Birth to process your CE as per state requirements.         Prefix:       *Last Name:         *First Name:       *Last Name:         *Social Security #:       *Last Name:         *Verify Social Security #:       *         *Verify Social Security #:       *         *Date of Birth:       *         *Address Line 1:       *         *Address Line 1:       *         *Address Line 2:       *         *City:       *         *State:       Select a state       *         * Phone:       Ext:         *       Ext:       *                                                                                                    | *Password:                                                                                                    |              |                                                                                                    |                                       |                                      | (Passwords must be at leas<br>characters and 2 numbers) | st 6 characters, and contain at le<br>) | east 2 alphabeti |
| *Security Question 1: Select Question <ul> <li>* Answer:</li> <li>* Answer:</li> <li>* Answer:<td>Security Question 1: Select Question  <ul> <li>* Answer:</li> <li>* Answer:</li> <li>* Security Question 2:</li> <li>Select Question</li> <li>* Answer:</li> <li>* Answer:</li> <li>* Answe:</li> <li>* Answe:</li> <li>* An</li></ul></td><td>Verify Password:</td><td></td><td></td><td></td><td></td><td></td><td></td><td></td></li></ul> | Security Question 1: Select Question <ul> <li>* Answer:</li> <li>* Answer:</li> <li>* Security Question 2:</li> <li>Select Question</li> <li>* Answer:</li> <li>* Answer:</li> <li>* Answe:</li> <li>* Answe:</li> <li>* An</li></ul>                                                                                                    | Verify Password:                                                                                                    |              |                                                                                                    |                                       |                                      |                                                         |                                         |                  |
| Security Question 2: Select Question <ul> <li>Answer:</li> <li>Select Question 3:</li> <li>Select Question</li> <li>Answer:</li> <li>(You must select 3 different questions and provide 3 different answers which do not match your password.)</li> </ul> Identifying Information We require your Social Security Number and Date of Birth to process your CE as per state requirements. Prefix: *Last Name: *Last Name: *Social Security #: *Social Security #: *Social Security #: *Period *Last Name: *Last Name: *MI: Sfoc: Social Security #: *Period: *Contry: O Find NPN Contry: United States *Phone: *State: Select a state * Zip Code: * Zip Code: * State: Select a state * Zip Code: * State: Select a state * Zip Code: * State: * Select a state * Zip Code: * State: * Select a state * Zip Code: * State: * Select a state * Zip Code: * State: * Select a state * Zip Code: * State: * Select a state * Zip Code: * State: * Select a state * Zip Code: * Zip Code:                                                                                                    | Security Question 2: Select Question <ul> <li>Answer:</li> <li>Security Question 3:</li> <li>Select Question</li> <li>Y * Answer:</li> <li>(You must select 3 different questions and provide 3 different answers which do not match your password.)</li> </ul> Identifying Information We require your Social Security Number and Date of Birth to process your CE as per state requirements. Prefix: Yerify Social Security #: Yerify Social Security #:                                                                                                    | Security Question 1:                                                                                                    | Select Q     | uestion                                                                                                    |                                       |                                      | *Answer:                                                |                                         |                  |
| Security Question 3: Select Question  (You must select 3 different questions and provide 3 different answer: which do not match your password.)  Identifying Information We require your Social Security Number and Date of Birth to process your CE as per state requirements.  Prefix:  Prefix:  Prefix:  *Last Name:  *Last Name:  *Last Name: *Last Name: *Last Name: *Last Name: *Last Name: *Contry: *Contry: United States * Phone: Ext: **Contry: *Contry: *                                                                                                    | *Security Question 3: Select Question   (You must select 3 different questions and provide 3 different answers which do not match your password.)   Identifying Information We require your Social Security Number and Date of Birth to process your CE as per state requirements. Prefix:    Prefix:   *first Name:   *Social Security #:   *Social Security #:   *Date of Birth:   * Verify Social Security #:   *Date of Birth:   * Verify Social Security #:   *Date of Birth:   * Verify Social Security #:   *Date of Birth:   * Verify Social Security #:   * O Find NPN   Business Address    *Address Line 1:   'ddress Line 2:   'City:   * United States   * Phone:   ax:                                                                                                    | Security Question 2:                                                                                                    | Select Q     | uestion                                                                                                    |                                       |                                      | *Answer:                                                |                                         |                  |
| Identifying Information   We require your Social Security Number and Date of Birth to process your CE as per state requirements.   Preflic:   *Inst Name:   *Last Name:   *Last Name:   *Social Security #:   *Last Name:   *O Find NPN   Business Address   *Address Line 1:   *Address Line 2:   *City: United States   *Country:   United States   *Ext:                                                                                                    | Identifying Information   We require your Social Security Number and Date of Birth to process your CE as per state requirements.   Prefix:   *First Name:   *Inst Name:   *Inst Name: *Inst Name:   *Inst Name:   *Inst Name:   *Inst Name:   *Inst Name: *Inst Name: *Inst                                                                                                    | Security Question 3:                                                                                                    | Select Q     | uestion                                                                                                    |                                       |                                      | *Answer:                                                |                                         |                  |
| Identifying Information   Verequire your Social Security Number and Date of Birth to process your CE as per state requirements.   Prefix:   First Name: MI: S5x:   Social Security #:   Verify Social Security #:   O Find NPN   Business Address   Address Line 1:   ddress Line 1:   ddress Line 1:   city:   Country:   United States   Find:   Ext:                                                                                                    | Identifying Information     We require your Social Security Number and Date of Birth to process your CE as per state requirements.   Prefix:   Prefix:     *Last Name:   MI:   Social Security #:     Verify Social Security #:     Verify Social Security #: <th></th> <th>(rou muse</th> <th>select 5 differen</th> <th>c quescions an</th> <th></th> <th>refer canswers which do not</th> <th>c match your password.y</th> <th></th>                                                                                                    |                                                                                                    | (rou muse    | select 5 differen                                                                                                    | c quescions an                        |                                      | refer canswers which do not                             | c match your password.y                 |                  |
| Verify Social Security #:<br>*Date of Birth:<br>*National Producer Number (NPN):<br>*Address Line 1:<br>*Address Line 2:<br>*City:<br>*Country:<br>United States<br>*City:<br>*State: Select a state<br>* Zip Code:<br>*Code:<br>*Code                                                                                                    | Verify Social Security #:<br>*Date of Birth:<br>*National Producer Number (NPN):<br>*Address Line 1:<br>*Address Line 2:<br>*City:<br>*Country:<br>United States<br>*Country:<br>United States<br>*Ext:<br>*Address Line 2:<br>*Country:<br>*Country: | First Name:                                                                                                    |              | ]_[                                                                                                    | _                                     | *Las                                 | t Name:                                                 | MI:                                     | Sfx:             |
| Verify Social Security #:  Verify Social Security #:  National Producer Number (NPN):  O Find NPN  Business Address  *Address Line 1:  Address Line 2:  *City:  Country: United States    Ext:  Fore:  Fore: Fore:  Fore: Fore: Fore:  Fore: Fore:                                                                                                    | Social Security #:   *Verify Social Security #:   *Date of Birth:   * V   *National Producer Number (NPN):     O Find NPN   Business Address                                                                                                    | Cosial Cognitient                                                                                                    |              | -                                                                                                    | _                                     | Las                                  | c Name.                                                 | 1912.                                   | SIA.             |
| Date of Birth:     Image: State in the image: State image: State image:                                                                                                    | Date of Birth:     INational Producer Number (NPN):     INational Producer Number (NPN):     Interview of Business Address     Interview of Business Address Address     Interview of Business Address Addr                                                                                                    | ,                                                                                                    |              |                                                                                                    |                                       |                                      |                                                         |                                         |                  |
| National Producer Number (NPN): O Find NPN  Business Address  Address Line 1:  Address Line 2:  City: Country: United States                                                                                                    | PNational Producer Number (NPN): O Find NPN Business Address Address Line 1: Address Line 2: City: Country: United States                                                                                                    | Verify Social Security #:                                                                                                    |              | -                                                                                                    |                                       |                                      |                                                         |                                         |                  |
| National Producer Number (NPN):     O Find NPN     Business Address     'Address Line 1:   'Address Line 2:   'City:   'City:   'Country:   United States     * State:   Select a state   * Zip Code:     Phone:   av:                                                                                                    | National Producer Number (NPN):                                                                                                    | Verify Social Security #:<br>Date of Birth:                                                                                                    |              |                                                                                                    | -<br>-                                |                                      |                                                         |                                         |                  |
| Address Line 1:<br>Iddress Line 2:<br>City: Select a state V 2 ip Code:<br>Country: United States V<br>Phone: Ext: Select a state V 2 ip Code:<br>City: Select a state V 2 ip Code:<br>City: Select a state                                                                                                    | Address Line 1:<br>ddress Line 2:<br>City: Select a state V Zip Code:<br>Country: United States V<br>Phone: Ext: Country: Country: Countr                                                                                                    | Verify Social Security #:<br>Date of Birth:                                                                                                    |              | -<br>•                                                                                                    | Ŧ                                     |                                      |                                                         |                                         |                  |
| Address Line 1:<br>ddress Line 2:<br>City: Select a state Select a state Select a sta                                                                                                    | Address Line 1:   address Line 2:   City:   Country:   United States   Phone:   ax:                                                                                                    | Verify Social Security #:<br>Date of Birth:<br>National Producer Numb                                                                                                    | er (NPN):    | * *                                                                                                    | T                                     | O Find N                             | PN                                                      |                                         |                  |
| Address Line 2:<br>City: *State: Select a state * * Zip Code:<br>Country: United States *<br>Phone: Ext:                                                                                                    | Address Line 2:     *State:     Select a state     * Zip Code:       *City:     United States     *       *Country:     United States     *       *Phone:     Ext:                                                                                                    | Verify Social Security #:<br>Date of Birth:<br>National Producer Numb<br>Business Address                                                                                                    | er (NPN):    | -<br>-                                                                                                    | <b>V</b>                              | O Find N                             | PN                                                      |                                         |                  |
| *State:     Select a state     * Zip Code:       'Country:     United States     Ext:                                                                                                    | *State:     Select a state     * Zip Code:       'Country:     United States        'Phone:     Ext:                                                                                                    | Verify Social Security #:<br>Date of Birth:<br>National Producer Numb<br>Business Address<br>Address Line 1:                                                                                                    | er (NPN):    | ▼ <b>▼</b>                                                                                                    | V                                     | O Find N                             | PN                                                      |                                         |                  |
| Country: United States   Phone: Ext:                                                                                                    | Country:     United States       Phone:     Ext:       ax:                                                                                                    | Verify Social Security #:<br>Date of Birth:<br>National Producer Numb<br>Business Address<br>Address Line 1:<br>uddress Line 2:                                                                                           | er (NPN):    | ▼ <b>▼</b>                                                                                                    | Ŧ                                     | O Find N                             | PN                                                      |                                         |                  |
| Phone: Ext:                                                                                                    | Phone: Ext: ax:                                                                                                    | Verify Social Security #:<br>Date of Birth:<br>National Producer Numb<br>Business Address<br>Address Line 1:<br>ddress Line 2:                                                                                            | er (NPN):    | ▼ <b>▼</b>                                                                                                    | Y                                     | • State:                             | PN<br>Select a state                                    | ▼ * Zip Code:                           | _                |
|                                                                                                    | ax:                                                                                                    | Verify Social Security #:<br>Date of Birth:<br>National Producer Numb<br>Business Address<br>Address Line 1:<br>Address Line 2:<br>City:<br>Country:                                                                      | per (NPN):   | ↓<br>▼                                                                                                    | <b>v</b>                              | • Find N                             | PN<br>Select a state                                    | ▼ * Zip Code:                           |                  |
|                                                                                                    |                                                                                                    | Verify Social Security #:<br>'Date of Birth:<br>National Producer Numb<br>Business Address<br>'Address Line 1:<br>'ddress Line 2:<br>'City:<br>'Country:<br>Phone:                                                        | eer (NPN):   | ↓                                                                                                    | ¥                                     | • Find N                             | PN<br>Select a state                                    | ▼ * Zip Code:                           |                  |
|                                                                                                    |                                                                                                    | Verify Social Security #:<br>Date of Birth:<br>National Producer Numb<br>Business Address<br>Address Line 1:<br>didress Line 2:<br>City:<br>Country:<br>Phone:<br>av:                                                     | eer (NPN):   | ↓  <br>▼   ▼                                                                                                    | •                                     | ♥ Find N  *State:  Ext:              | PN<br>Select a state                                    | ▼ <sup>*</sup> Zip Code:                |                  |
|                                                                                                    |                                                                                                    | Verify Social Security #:<br>'Date of Birth:<br>National Producer Numb<br>Business Address<br>Address Line 1:<br>Address Line 2:                                                                                          | ber (NPN):   | ▼ <b>▼</b>                                                                                                    | Y                                     | O Find N                             | PN                                                      |                                         |                  |
| Shipping Information                                                                                                    |                                                                                                    | Verify Social Security #:<br>Date of Birth:<br>National Producer Numb<br>Business Address<br>Address Line 1:<br>didress Line 2:<br>Country:<br>Country:<br>Phone:<br>ax:<br>Shipping Information                          | ver (NPN):   | <u> </u><br>▼                                                                                                    | •<br>•                                | • Find N<br>*State:<br>• Ext:        | PN<br>Select a state                                    | ▼ * Zip Code:                           |                  |
| Shipping Information                                                                                                    | on pping anomation                                                                                                    | Verify Social Security #:<br>Date of Birth:<br>National Producer Numb<br>Business Address<br>Address Line 1:<br>ddress Line 2:<br>City:<br>Country:<br>Phone:<br>ax:<br>Shipping Information                              | ver (NPN):   | ↓<br>▼                                                                                                    | • • • • • • • • • • • • • • • • • • • | ○ Find N<br>*State:<br>▼<br>Ext:     | PN<br>Select a state                                    | ▼ <sup>*</sup> Zip Code:                |                  |
| Shipping Information<br>Ve require your shipping address to send you your certificates as per state requirements.                                                                                                    | Ve require your shipping address to send you your certificates as per state requirements.                                                                                                    | Verify Social Security #:<br>Date of Birth:<br>National Producer Numb<br>Business Address<br>Address Line 1:<br>Address Line 2:<br>City:<br>Country:<br>Phone:<br>ax:<br>Shipping Information<br>We require your shipping | nited States | F       *       *       *       *       *       *       *       *       *       *       *       *       *       *       *       *       *       *       *       *       *       *       *       *       *       *       *       *       *       *       *       *       *       *       *       *       *       *       *       *       *       *       *       *       *       *       *       *       *       *       *       *       *       *       *       *       *       *       *       *       *       *       *       *       *       *       * <t< td=""><td>•<br/>Dur certific</td><td>• Find N • State: • Ext: ates as per</td><td>PN<br/>Select a state</td><td>▼ <sup>*</sup> Zip Code:</td><td></td></t<> | •<br>Dur certific                     | • Find N • State: • Ext: ates as per | PN<br>Select a state                                    | ▼ <sup>*</sup> Zip Code:                |                  |

# **Get Started:**

3. After logging in or completing the registration process you will be directed to the **Producer Status** page. Look for "New York" under the "Annuities State Suitability Compliance Summary" section at the top of the page. Select **"Order Course"**.

| RegEd                        |                                                                                                    |                            |                                        | 🗘 Trax                           |  |  |
|------------------------------|----------------------------------------------------------------------------------------------------|----------------------------|----------------------------------------|----------------------------------|--|--|
| ≡                            |                                                                                                    |                            |                                        |                                  |  |  |
| பி Home                      | Producer                                                                                                    | Status                     |                                        | Print                            |  |  |
| ✓ Producer Status            | - Annuities                                                                                                    | State Suitability C        | ompliance Summary                      |                                  |  |  |
| Enter Product Code           | State                                                                                                    | Resident?                  | Requirement Met? 📀                     | Course Status                    |  |  |
| 🔁 State Suitability Training | New York                                                                                                    | Yes                        | No see details below                   | <ul> <li>Order Course</li> </ul> |  |  |
| 🎓 Optional Insurance CE      | New York- RegEd offers two courses, 484_NY (5 hours) and 485_NY (1 hour), to fulfill the training requirement in Regulation 187. While both courses have been approved by NY DFS, it is the responsibility of the carrier to provide |                            |                                        |                                  |  |  |
| My Certificates              | training. Pleas                                                                                                    | e consult with your c      | arrier to determine which course you s | hould take.                      |  |  |
| Account                      | O Manage M                                                                                                    | ly State Suitability Requi | rements                                |                                  |  |  |

4. On the **"Product Training & CE Options** page, select "I DO NOT want to receive Insurance and or Professional CE Credits". PLEASE NOTE: CE credit is NOT required to satisfy the course requirement.

| Select Your Keenes             Monee Courses / C          Mercon Your C         A set Your Order         A set Your Concessional Designation CE Credits             vou want to receive Insurance and/or Professional Designation CE Credits             Vant to receive Insurance and/or Professional Designation CE Credits             Vant to receive Insurance and/or Professional Designation CE Credits             The construction of the two receive Insurance and/or Professional Designation CE Credits             On the "Available Courses and CE Credits" page, search for Reg 187 and click         the "Search" button. Two courses will be displayed - You only need to select and         complete one of the two available courses.             On the "Available Courses and CE Credits" page, search for Reg 187 and click         the "Search" button. Two courses will be displayed - You only need to select and         complete one of the two available courses.             On the "Available Courses and CE Credits Interest of Clients in Life Insurance and         Annuity Transactions - 5 Hour Course         OR           o 485-NY - Best Interest of Clients in Life Insurance or Annuity Transactions: NY Reg 1         1 Hour Course              lect the course by clicking on the box just to the left of the course title, then click "Proceed".              receive credit you must select Add for the credits desired. If no credits appear, the courses you have completed or ordered are not approved for that state or orderesional designation. To review your completed order, select Proceed.           earch Trides Within List         O Search                                                                                                    | Select Your License >>       Choose Courses / CE       Place Your Order         Isurance and/or Professional Designation CE Options         you want to receive Insurance and/or Professional Designation CE Credits?                                                                                                    |                                                                             |
|----------------------------------------------------------------------------------------------------|----------------------------------------------------------------------------------------------------|-----------------------------------------------------------------------------|
| <ul> <li>a you want to receive Insurance and/or Professional Designation CE Credits</li> <li>a you want to receive Insurance and/or Professional Designation CE Credits</li> <li>a you want or cover Insurance and/or Professional Designation CE Credits</li> <li>a you want or cover Insurance and/or Professional Designation CE Credits</li> <li>a you want or cover Insurance and/or Professional Designation CE Credits</li> <li>a you want or cover Insurance and/or Professional Designation CE Credits</li> <li>a you want or cover Insurance and/or Professional Designation CE Credits</li> <li>b you want or cover Insurance and CE Credits of Professional Designation CE Credits</li> <li>b you only need to select and complete one of the two available courses.</li> <li>a 484-NY - NY Reg 187: Suitability and Best Interest of Clients in Life Insurance and Annuity Transactions - 5 Hour Course OR</li> <li>a 485-NY - Best Interest of Clients in Life Insurance or Annuity Transactions: NY Reg 1 1 Hour Course</li> <li>bect the course by clicking on the box just to the left of the course title, then click "Proceed".</li> <li>available Courses and CE Credit</li> <li>a receive credit you must select Add for the credits desired. If no credits appear, the courses you have completed or ordered are not approved for that state or ordered are not approved for that state or ordered are not approved for that state or ordered are not approved for that state or ordered are not approved for that state or ordered are not approved for that state or ordered are not approved for the speer.</li> </ul>                                                                                                    | you want to receive Insurance and/or Professional Designation CE Credits?                                                                                                    |                                                                             |
| <ul> <li>o you want to receive Insurance and/or Professional Designation CE Credits         <ul> <li>I want to receive Insurance and/or Professional Designation CE Credits</li> <li>I want to receive Insurance and/or Professional Designation CE Credits</li> </ul> </li> <li>Construct the course is completed is NOT allowed for most states.</li> <li>I want to receive Insurance and/or Professional Designation CE Credits</li> <li>I want to receive Insurance and/or Professional Designation CE Credits</li> <li>I want to receive Insurance and/or Professional Designation CE Credits</li> <li>I want to receive Insurance and CE Credits</li> <li>I want to receive Insurance and I want to receive I want to receive I want I want I</li></ul> | you want to receive Insurance and/or Professional Designation CE Credits?                                                                                                    |                                                                             |
| Yuant birdevie Insurance and/or Professional Designation CE Credits     To Nort want to receive Insurance and/or Professional Designation CE Credits     Annual Contrast of Contrast of Contrast of Center and/or Professional Designation CE Credits     On the "Available Courses and CE Credits" page, search for Reg 187 and click     the "Search" button. Two courses will be displayed - You only need to select and     complete one of the two available courses. <ul> <li>484-NY - NY Reg 187: Suitability and Best Interest of Clients in Life Insurance and             Annuity Transactions - 5 Hour Course             OR             <ul> <li>485-NY - Best Interest of Clients in Life Insurance or Annuity Transactions: NY Reg 1             1 Hour Course</li> <li>Hour Course and CE Credits of the course stille, then click "Proceed".</li> </ul> </li> <li>valiable Courses and CE Credits appear, the courses you have completed or ordered are not approved for that state or         or second designation. To review your completed order, select Proceed.</li> </ul>                                                                                                    |                                                                                                    |                                                                             |
| <ul> <li>Arning! Ordering CE after the course is completed is NOT allowed for most states.</li> <li>Proceed</li> <li>On the "Available Courses and CE Credits" page, search for Reg 187 and click the "Search" button. Two courses will be displayed - You only need to select and complete one of the two available courses.</li> <li>484-NY - NY Reg 187: Suitability and Best Interest of Clients in Life Insurance and Annuity Transactions - 5 Hour Course OR</li> <li>485-NY - Best Interest of Clients in Life Insurance or Annuity Transactions: NY Reg 1 1 Hour Course</li> <li>lect the course by clicking on the box just to the left of the course title, then click "Proceed".</li> <li>vailable Courses and CE Credit</li> <li>o receive credit you must select Add for the credits desired. If no credits appear, the course you have completed or ordered are not approved for that state or ordersol and esignation. To review your completed order, select Proceed.</li> </ul>                                                                                                    | <ul> <li>I want to receive Insurance and/or Professional Designation CE Credits</li> <li>I DO NOT want to receive Insurance and/or Professional Designation CE Credits</li> </ul>                                                                                                    |                                                                             |
| <ul> <li>On the "Available Courses and CE Credits" page, search for Reg 187 and click the "Search" button. Two courses will be displayed - You only need to select and complete one of the two available courses.         <ul> <li>484-NY - NY Reg 187: Suitability and Best Interest of Clients in Life Insurance and Annuity Transactions - 5 Hour Course OR</li> <li>485-NY - Best Interest of Clients in Life Insurance or Annuity Transactions: NY Reg 1 1 Hour Course</li> </ul> </li> <li>Idect the course by clicking on the box just to the left of the course title, then click "Proceed".</li> <li>wailable Courses and CE Credit</li> </ul> or ceve credit you must select Add for the credits desired. If no credits appear, the courses you have completed or ordered are not approved for that state or ordersional designation. To review your completed order, select Proceed.                                                                                                    | arning! Ordering CE after the course is completed is NOT allowed for most states.                                                                                                    |                                                                             |
| <ul> <li>On the "Available Courses and CE Credits" page, search for Reg 187 and click the "Search" button. Two courses will be displayed - You only need to select and complete one of the two available courses.</li> <li>• 484-NY - NY Reg 187: Suitability and Best Interest of Clients in Life Insurance and Annuity Transactions - 5 Hour Course OR</li> <li>• 485-NY - Best Interest of Clients in Life Insurance or Annuity Transactions: NY Reg 1 1 Hour Course</li> <li>lect the course by clicking on the box just to the left of the course title, then click "Proceed".</li> </ul> <b>available Courses and CE Credit a</b> receive credit you must select Add for the credits desired. If no credits appear, the courses you have completed or ordered are not approved for that state or cofessional designation. To review your completed order, select Proceed. <b>a</b> and the select Add for the credits desired. If no credits appear, the course set or ordered are not approved for that state or cofessional designation. To review your completed order, select Proceed.                                                                                                    | > Proceed                                                                                                    |                                                                             |
| o receive credit you must select <b>Add</b> for the credits desired. If no credits appear, the courses you have completed or ordered are not approved for that state or<br>rofessional designation. To review your completed order, select <b>Proceed</b> .                                                                                                    | <ul> <li>On the "Available Courses and CE Credits" page, search for Reg 187 the "Search" button. Two courses will be displayed - You only need to complete one of the two available courses.</li> <li>484-NY - NY Reg 187: Suitability and Best Interest of Clients in Life Instanuity Transactions - 5 Hour Course OR</li> <li>485-NY - Best Interest of Clients in Life Insurance or Annuity Transaction 1 Hour Course</li> <li>ect the course by clicking on the box just to the left of the course title, then click</li> </ul> | and click<br>o select and<br>surance and<br>ons: NY Reg 187<br>a "Proceed". |
| earch Titles Within List O Search                                                                                                    | receive credit you must select Add for the credits desired. If no credits appear, the courses you have completed or ordered are not ap<br>ofessional designation. To review your completed order, select Proceed.                                                                                                    | proved for that state or                                                    |
|                                                                                                    | earch Titles Within List O Search                                                                                                    |                                                                             |
| lease select a course approved in the category for which you seek credit. Ex. Ethics, Flood, General, L&H, P&C, Other.                                                                                                    |                                                                                                    |                                                                             |
| dd Course Credits P Credits P                                                                                                    | ease select a course approved in the category for which you seek credit. Ex. Ethics, Flood, General, L&H, P&C, Other.                                                                                                    | Botto                                                                       |
| Best Interest of Clients in Life Insurance or Annuity Transactions: NY Reg 187-1 Hour Course (485_NY)                                                                                                    | ease select a course approved in the category for which you seek credit. Ex. Ethics, Flood, General, L&H, P&C, Other.<br>dd Course<br>Add State or Professional Designation CE                                                                                                    | Botty<br>Credits Price                                                      |
| Annuities State Suitability Approved In: NY NY Reg 187: Suitability and Best Interest of Clients in Life Insurance and Annuity Transactions (484 NY) \$                                                                                                    | ease select a course approved in the category for which you seek credit. Ex. Ethics, Flood, General, L&H, P&C, Other.<br>Id Course<br>Add State or Professional Designation CE<br>Best Interest of Clients in Life Insurance or Annuity Transactions: NY Reg 187-1 Hour Course (485_NY)                                                                                                    | Botte<br>Credits Price<br>\$0.00                                            |
| - · · · · · · · · · · · · · · · · · · ·                                                                                                    | ease select a course approved in the category for which you seek credit. Ex. Ethics, Flood, General, L&H, P&C, Other.<br>Add Course<br>Add State or Professional Designation CE<br>Best Interest of Clients in Life Insurance or Annuity Transactions: NY Reg 187-1 Hour Course (485_NY)<br>Annuities State Suitability Approved In: NY<br>NY Reg 187: Suitability and Best Interest of Clients in Life Insurance and Annuity Transactions (484_NY)                                                                                 | Botts<br>Credits Price<br>\$0.00<br>\$0.00                                  |

6. On the "Enter Payment Information" page, confirm your course is listed. The price should be \$0.00. Click on "Submit Your Order".

| Enter Payment Information                                                                                |         |                  |           |      |
|----------------------------------------------------------------------------------------------------|---------|------------------|-----------|------|
| Please verify your order below. To add more courses or credits,                                          |         |                  |           |      |
| When you have verified your order, select the Submit Your Order button below.                            |         |                  |           |      |
| Item                                                                                                    | Credits | Item Price       | Remove    | tem  |
| Best Interest of Clients in Life Insurance or Annuity Transactions: NY Reg 187-1 Hour Course<br>(485_NY) |         | \$0              | .00 o Rea | nove |
|                                                                                                    |         | Grand Total: \$0 | .00       |      |
| O Submit Your Order O Cancel Your Order ABOUT SSL CERTIFICATES                                           |         |                  |           |      |

#### 7. You are now ready to proceed to he course. When you are ready, select "Go To Course".

| My Courses Active Courses Course History                                                              |                       |                           |                |
|----------------------------------------------------------------------------------------------------|-----------------------|---------------------------|----------------|
| Course Name<br>State or Professional Designation CE Status                                            |                       | Course Completion<br>Date |                |
| Best Interest of Clients in Life Insurance or Annuity Transactions: NY Reg 187-1 Hour Course (485_NY) | Course Not<br>Started | C                         | O Go To Caurse |
|                                                                                                    |                       |                           |                |

# **CONTACT INFORMATION:**

• Questions regarding technical issue with RegEd's APT website or the website registration process may be directed to RegEd's Customer Service at 800-334-8322 or via e-mail at info@reged.com.